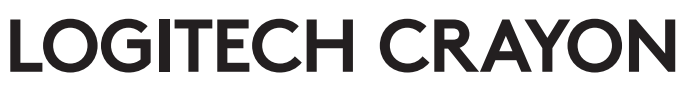

Setup Guide 設定指南 | 설치 가이드

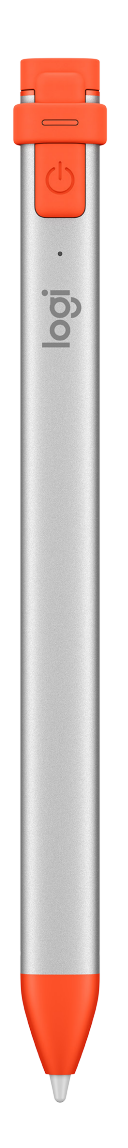

logitech®

# CONTENTS

| English . |  |  | • |  |  | • |  | • | • | .3 |
|-----------|--|--|---|--|--|---|--|---|---|----|
| 繁體中文      |  |  |   |  |  |   |  |   |   | .5 |
| 한국어 .     |  |  |   |  |  |   |  |   |   | .7 |

# logitech®

# **Crayon Setup Guide**

## **PRODUCT SETUP**

To start using Logitech Crayon, simply turn on and draw. No software downloads or pairing required. Here are some tips to get started:

- 1. Make sure you are using iPad Pro 12.9-inch (3rd gen), iPad Pro 11-inch, iPad Air (3rd gen), iPad mini (5th gen), or iPad (6th gen). These are the only devices that are compatible with Logitech Crayon.
- 2. Make sure iPad is updated to iOS 12.2 or above. To check your iOS version, go to iPad Settings  $\rightarrow$  General  $\rightarrow$  Software.
- 3. Disconnect any previously connected digital pencils, such as Apple Pencil<sup>®</sup>, prior to using Crayon by going to iPad Settings → Bluetooth → Select the device you want to disconnect. If you do not want to forget other digital pencils, simply turn your Bluetooth<sup>®</sup> off before using Crayon.
- 4. Press the power button for 1 second. If the LED turns green, you're ready to go. If LED turns red, charge Crayon before use.

## SOFTWARE UPDATES

Updating the iOS on your iPad may affect your experience with Crayon. If you notice changes in functionality, simply follow these steps:

- 1. Download Logitech Crayon software update at https://support.logitech.com/product/crayon-ipad/downloads
- 2. Connect Logitech Crayon to laptop via lightning cable.
- 3. Follow the prompts to update software.

To get notifications about software updates, product tips, and more, visit **https://support.logitech.com/product/crayon-ipad/register** 

#### USE

Use with hundreds of Apple Pencil compatible apps, which are downloadable in the App Store. Logitech Crayon is not pressure sensitive, so there is no need to press down hard on the iPad. Just tilt for thicker or thinner lines.

## HOW TO CHARGE

- 1. Flip open the cap.
- 2. Insert lightning cable.
- 3. Connect cable to a power adapter or computer to charge. It takes about 30 minutes to charge Crayon from 0 to 100%.

Note: Crayon will not work while charging.

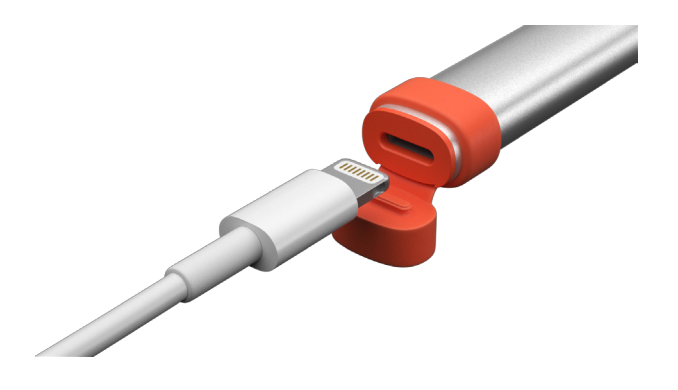

| LED behavior                   | Logitech Crayon status                   |
|--------------------------------|------------------------------------------|
| Fade in green                  | Power on                                 |
| Fade out green                 | Power off                                |
| Solid green                    | Fully charged                            |
| Breathing green                | Charging                                 |
| Blinking red                   | Battery level is critical (less than 5%) |
| Red when user presses button   | Battery level is low (less than 10%)     |
| Green when user presses button | Battery level is good                    |
| Yellow                         | Firmware update                          |

## KNOW YOUR PRODUCT

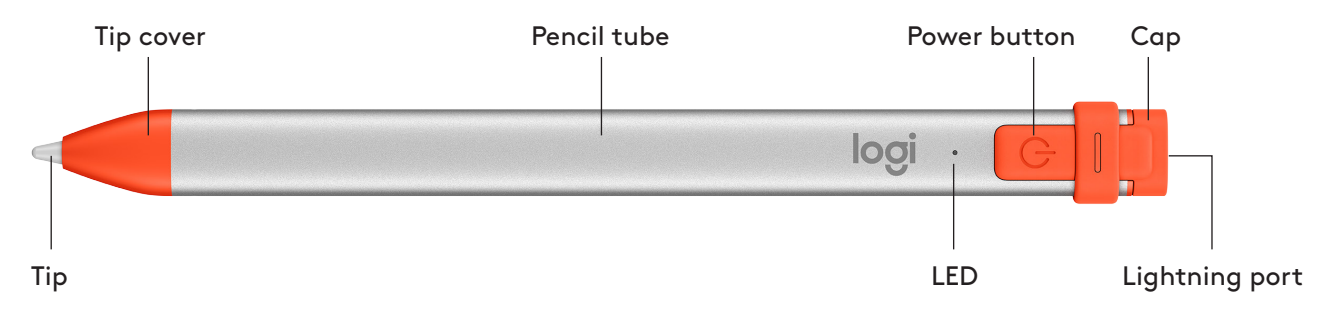

#### **REPLACEABLE PARTS**

The tip can be damaged if Logitech Crayon is dropped and will also wear down with use. If either of these occur, the tip will need to be replaced to avoid damaging the screen.

Replacement tip covers and caps can be purchased at **https://support.logitech.com/product/crayon-ipad/spare-parts** Replacement tips can be purchased at **https://www.logitech.com/product/crayon-replacement-tip** 

#### CARE AND STORAGE TIPS

- To preserve battery, power Crayon off when you are done using it. If you forget, Crayon will automatically shut off after 30 minutes of being idle.
- Though Crayon is designed with 4-foot drop protection, avoid drops as this might damage the tip of your Crayon or the electronics inside.
- Do not leave the cap open as dirt, dust, and other foreign objects can get inside the charging port.
- If you need to clean Crayon, spray a cloth with water or a gentle cleaner (less than 15% alcohol) until it's damp (not soaked), and wipe the surface of the Crayon. Avoid getting moisture in the charging port, and make sure Crayon is completely dry before storing.

# logitech®

# Crayon 設定指南

# 產品設定

若要開始使用羅技 Crayon,只需開啓電源然後繪畫。無須下載軟體或配對。以下是開始使用時的一些提示:

- 1. 確認您是使用 iPad Pro 12.9 英吋 (第 3 代)、iPad Pro 11 英吋、iPad Air (第 3 代)、iPad mini (第 5 代)、或 iPad (第 6 代)。 這些是僅有之相容於羅技 Crayon 的裝置。
- 2. 確認 iPad 已更新為 iOS 12.2 版或更高版本。若要查看您的 iOS 版本,請前往 iPad 設定 → 一般 → 軟體。
- 3. 在使用 Crayon 之前,請前往 iPad 設定→藍牙→選擇您要中斷連線的裝置,中斷之前與任何連線之數位鉛筆的連線,例如 Apple Pencil®。如果您不想要忘記其他數位鉛筆,只需在使用 Crayon 之前關閉*藍牙*即可。
- 4. 按下電源按鈕1秒鐘。LED 指示燈亮起緑燈後,即可開始使用。如果 LED 指示燈亮起紅燈,請在使用前為 Crayon 充電。

#### 軟體更新

更新 iPad 上的 iOS 可能會影響您使用 Crayon 的體驗。如果您注意到功能有變更,只需依照下列步驟:

- 1. 下載羅技 Crayon 軟體更新,網址為:https://support.logitech.com/product/crayon-ipad/downloads
- 2. 透過 lightning 連接線將羅技 Crayon 連線到筆記型電腦。
- 3. 遵照提示說明更新軟體。

若要獲得關於軟體更新、產品使用技巧等資訊的通知,請造訪 https://support.logitech.com/product/crayon-ipad/register

#### 使用

可搭配數百種 Apple Pencil 相容應用程式使用,這些應用程式可從 App Store 下載。羅技 Crayon 不是使用壓力感應,所以無須在 iPad 上用力向下按壓。將其傾斜就能加粗線條或將其變細。

#### 如何充電

- 1. 翻開外蓋。
- 2. 插入 lightning 連接線。
- 將連接線連接到電源轉接器或電腦以進行充電。
  將 Crayon 從 0% 充電到 100% 約需花 30 分鐘時間。
- 注意:Crayon 在充電時無法使用。

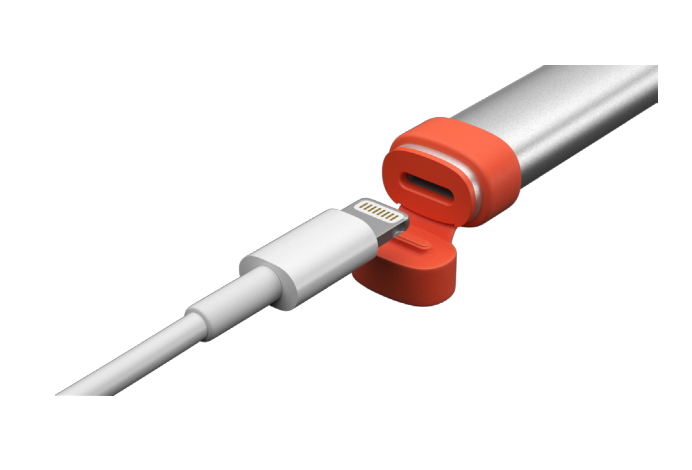

| LED 指示燈行為    | 羅技 Crayon 狀態     |
|--------------|------------------|
| 緑燈漸亮         | 開啓電源             |
| 緑燈漸滅         | 電源關閉             |
| 穩定緑燈         | 完全充電             |
| 緑燈交替亮起熄滅     | 充電中              |
| 閃爍紅燈         | 電池電量嚴重不足 (低於 5%) |
| 使用者按下按鈕時亮起紅燈 | 電池電量偏低 (低於10%)   |
| 使用者按下按鈕時亮起綠燈 | 電池電量充足           |
|              | <b>韌體</b> 更新     |

#### 瞭解您的產品

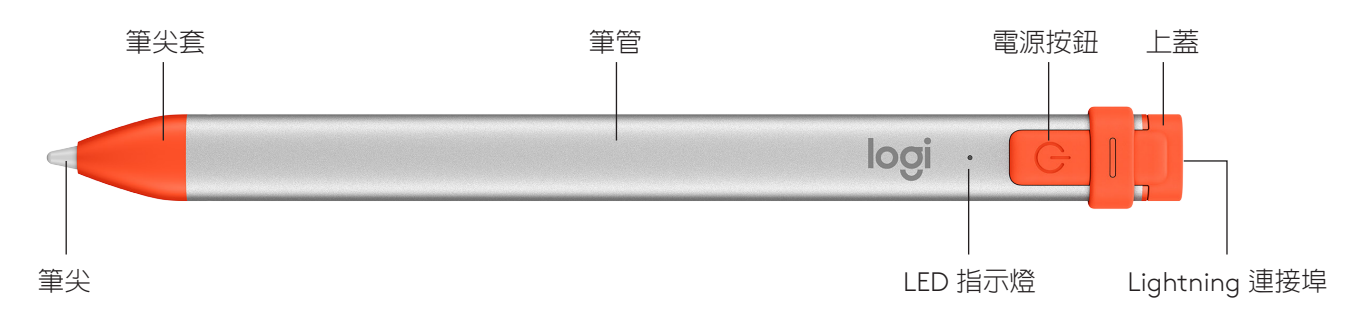

#### 可更換零件

如果羅技 Crayon 掉落可能會使筆尖受損,在使用時也會磨損。如果發生任何一種情況,則需要更換筆尖以避免損害螢幕。 可更換筆尖套和外蓋可在下列網址購買:https://support.logitech.com/product/crayon-ipad/spare-parts 可更換筆尖可在下列網址購買:https://www.logitech.com/product/crayon-replacement-tip

#### 保養與存放筆尖

- 為節省電池電力,當使用完畢後請關閉 Crayon 電源。如果忘記關閉, Crayon 會在閒置 30 分鐘後自動關閉電源。
- 雖然 Crayon 是設計為可承受從 4 英尺高度掉落的衝擊,但請避免掉落,因為這可能損害 Crayon 筆尖或内部電子零件。
- 不要保持蓋子開啓,因為灰塵和其他外部物品可能會進入充電連接埠内部。
- 如果需要清潔 Crayon,請將清水或軟性清潔劑 (酒精成分低於 15%) 噴灑在布料上直到其潮濕為止 (非起泡沫),然後擦拭 Crayon 的表面。存放之前請避免充電連接埠内部受潮,並確認 Crayon 完全乾燥。

# logitech

# Crayon 설치 가이드

# 제품 설정

로지텍 Crayon은 전원을 켜서 바로 사용할 수 있습니다. 추가적인 소프트웨어 다운로드나 페어링이 필요 없습니다. 사용 방법 은 다음과 같습니다.

- 1. iPad Pro 12.9인치(3세대), iPad Pro 11인치, iPad Air(3세대), iPad mini(5세대) 또는 iPad(6세대)를 사용하고 있는지 확인하십시오. 로지텍 Crayon과 호환되는 유일한 기기입니다.
- 2. iPad iOS가 12.2 이상인지 확인합니다. iOS 버전은 iPad 설정 → 일반 → 소프트웨어 업데이트에서 확인할 수 있습니다.
- 3. Crayon 사용 전에 Apple Pencil<sup>®</sup> 등 현재 연결된 디지털 펜슬이 있다면 연결을 해제하십시오. iPad의 설정 → Bluetooth 에서 연결 해제할 장치를 선택하면 됩니다. 다른 디지털 펜슬의 연결을 유지하고 싶다면. Crayon 사용 전에 Bluetooth<sup>®</sup>를 끄십시오.
- 4. 전원 버튼을 1초간 누릅니다. LED가 녹색으로 켜지면 사용할 준비가 된 것입니다. LED가 빨간색이 되면 Crayon을 충전한 후 사용하십시오.

# 소프트웨어 업데이트

iPad에서 iOS를 업데이트하면 Crayon의 사용 환경이 바뀔 수도 있습니다. 기능의 변화가 보인다면 다음 방법을 참고하십시오.

- 1. https://support.logitech.com/product/crayon-ipad/downloads에서 로지텍 Crayon 소프트웨어를 다운로드 받습니다.
- 2. 라이트닝 케이블로 로지텍 Crayon을 노트북에 연결합니다.
- 3. 안내에 따라 소프트웨어를 업데이트합니다.

https://support.logitech.com/product/crayon-ipad/register에서 소프트웨어 업데이트와 제품 팁 등에 관한 공지사항 을 받아 보 수 있습니다.

# 사용

App Store에서 Apple Pencil과 호환되는 수백 가지 앱을 다운로드 받아 사용할 수 있습니다. 로지텍 Crayon은 압력 감도를 지원 하지 않으므로 iPad를 세게 눌러서 사용하지 않아도 됩니다. Crayon을 기울여서 선의 굵기를 조절할 수 있습니다.

## 충전 방법

- 1. 충전 캡을 엽니다.
- 2. 라이트닝 케이블을 삽입합니다.
- 3. 케이블을 전원 어댑터 또는 컴퓨터에 연결해 충전합니다. Crayon은 30분 정도면 완전히 충전됩니다.

참고: 충전 중에는 Crayon을 사용할 수 없습니다.

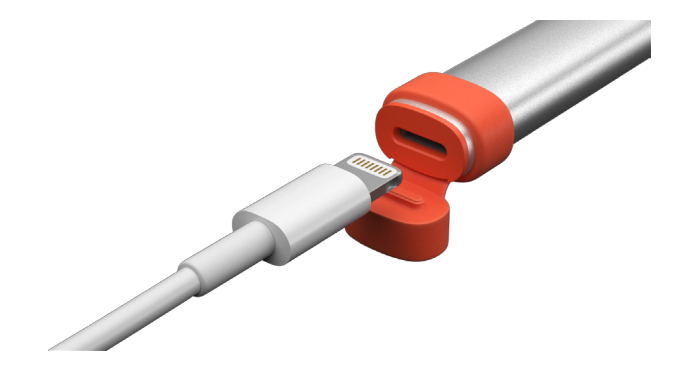

| LED 표시            | 로지텍 Crayon 상태    |
|-------------------|------------------|
| 녹색 켜짐             | 전원 켜짐            |
| 녹색 꺼짐             | 전원 꺼짐            |
| 녹색 유지             | 완전히 충전됨          |
| 녹색 깜빡임            | 충전 중             |
| 빨간색 깜빡임           | 배터리 충전 필요(5% 미만) |
| 전원 버튼 짧게 누를 시 빨간색 | 배터리 부족(10% 미만)   |
| 전원 버튼 짧게 누를 시 녹색  | 배터리 충분           |
|                   | 펌웨어 업데이트         |

# 제품 설명

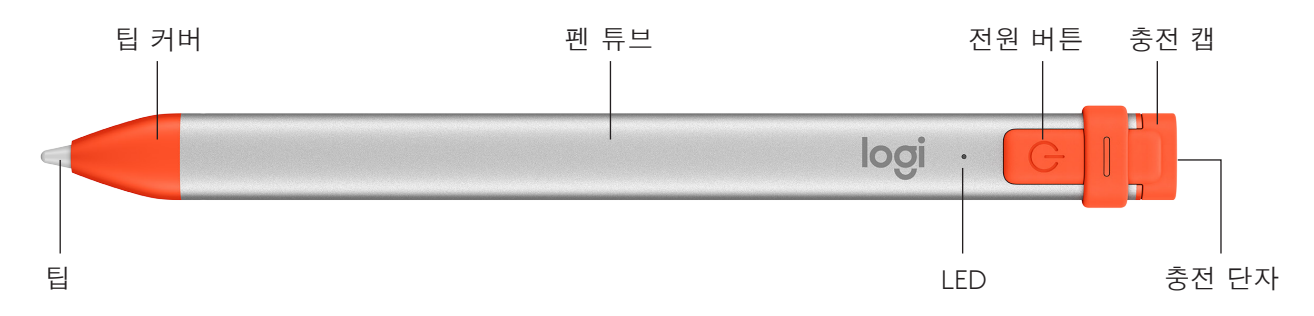

#### 교환가능 부품

로지텍 Crayon을 떨어뜨리면 팁이 손상될 수도 있으며 팁은 사용할수록 마모됩니다. 또한 iPad 화면이 손상되지 않도록 마모 된 팁을 교환해야 합니다.

새 팁 커버는 https://support.logitech.com/product/crayon-ipad/spare-parts에서 구입할 수 있습니다.

새 팁은 https://www.logitech.com/product/crayon-replacement-tip에서 구입할 수 있습니다.

#### 관리 및 보관 팁

- 배터리를 오래 사용하려면 사용 후 Crayon을 꺼 주십시오. 전원을 끄는 것을 잊으셨어도 걱정하지 마십시오. Crayon은 30분 대기 후 자동으로 꺼집니다.
- Crayon은 1.2m 높이에서 떨어져도 안전하도록 설계되었으나 팁 또는 내부 전자장치가 손상될 수도 있으므로 떨어뜨리지 않도 록 주의하십시오.
- 충전 캡을 열어 두지 마십시오. 오물이나 먼지, 기타 이물질이 충전 단자 안으로 들어갈 수도 있습니다.
- Crayon을 청소할 때에는 깨끗한 천에 물 또는 약한 클리너(알코올 15% 미만)를 촉촉히 뭍혀(담그지 말 것) Crayon 표면을 닦 아 주십시오. 충전 단자에 물기가 닿지 않게 하고 Crayon이 완전히 마른 후 보관하십시오.